KA00264R/12/DA/14.20

71481612 2020-01-28

# Kort betjeningsvejledning **RIA452**

Procesindikator med pumpestyring

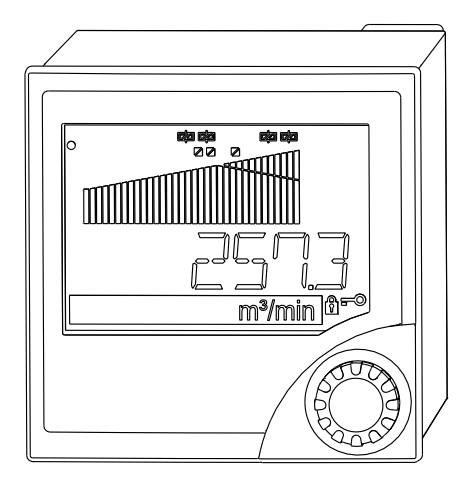

Denne vejledning er en kort betjeningsvejledning, og den erstatter ikke den betjeningsvejledning, der fulgte med instrumentet.

Der kan findes detaljerede oplysninger i betjeningsvejledningen og anden dokumentation.

Fås til alle instrumentversioner via:

- Internet: www.endress.com/deviceviewer
- Smartphone/tablet: Endress+Hauser Operations-app

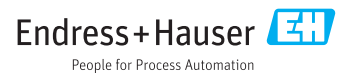

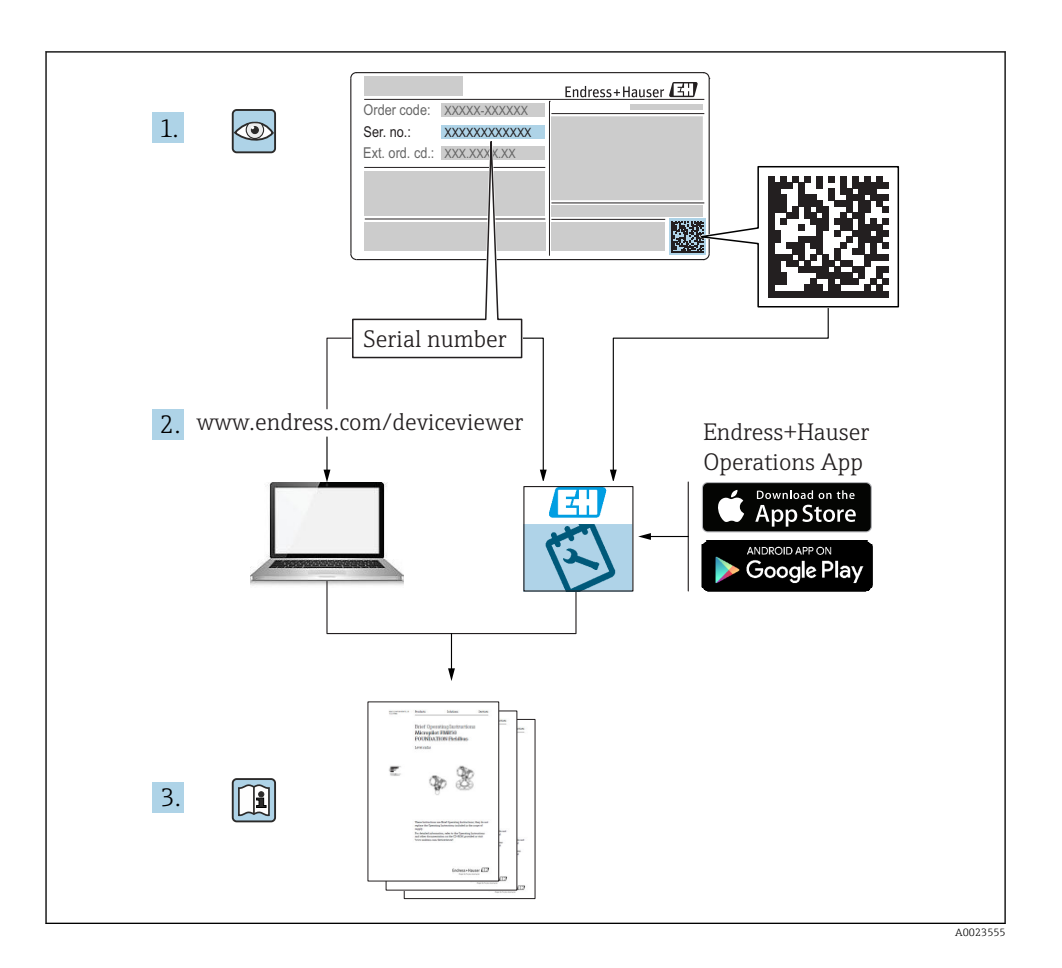

# Indholdsfortegnelse

| 1                             | Om dette dokument                                                                                                    | . 3            |
|-------------------------------|----------------------------------------------------------------------------------------------------|----------------|
| 1.1                           | Regler for dokumentet                                                                                                    | 3              |
| <b>2</b><br>2.1<br>2.2<br>2.3 | Sikkerhedsanvisninger<br>Krav til personalet<br>Tilsigtet brug .<br>Driftssikkerhed .                                              | 5<br>.5<br>.6  |
| 2.4                           | Produktsikkerhed                                                                                                    | . 6            |
| <b>3</b><br>3.1<br>3.2<br>3.3 | Modtagelse og produktidentifikation<br>Produktidentifikation<br>Leveringsomfang<br>Opbevaring og transport                         | 6<br>7<br>7    |
| <b>4</b><br>4.1               | Certifikater og godkendelser<br>CE-mærkning                                                                                        | 7.7            |
| <b>5</b><br>5.1<br>5.2        | Installation<br>Installationsbetingelser<br>Montering af indikatoren                                                               | 7<br>. 7<br>8  |
| 6                             | Flektrick tilslutning                                                                                                    | 9              |
| 6.1<br>6.2<br>6.3             | Universel indgang som tilvalg .<br>Tilslutning af procesindikatoren .<br>Kontrol efter tilslutning .                               | 11<br>13<br>15 |
| 7                             | Betjeningsmuligheder                                                                                                    | 15             |
| 7.1<br>7.2<br>7.3             | Oversigt over betjeningsmuligheder<br>Betjeningsmenuens struktur og funktion<br>Adgang til betjeningsmenuen via det lokale display | 15<br>17<br>19 |
| 8                             | Ibrugtagning                                                                                                    | 22             |
| 8.1<br>8.2<br>8.3             | Funktionskontrol<br>Tænding af måleinstrumentet<br>Konfiguration af måleenheden                                                    | 22<br>22<br>22 |

# 1 Om dette dokument

# 1.1 Regler for dokumentet

#### 1.1.1 Sikkerhedssymboler

## **FARE**

Dette symbol gør dig opmærksom på en farlig situation. Der sker dødsfald eller alvorlig personskade, hvis denne situation ikke undgås.

#### ADVARSEL

Dette symbol gør dig opmærksom på en farlig situation. Der kan forekomme dødsfald eller alvorlig personskade, hvis denne situation ikke undgås.

#### 

Dette symbol gør dig opmærksom på en farlig situation. Der kan forekomme mindre eller mellemstor personskade, hvis denne situation ikke undgås.

## BEMÆRK

Dette symbol angiver oplysninger om procedurer og andre fakta, der ikke medfører personskade.

#### 1.1.2 Elektriske symboler

| Symbol | Betydning                | Symbol   | Betydning                                                                                                    |
|--------|--------------------------|----------|----------------------------------------------------------------------------------------------------|
|        | Jævnstrøm                | $\sim$   | Vekselstrøm                                                                                                    |
| ~      | Jævnstrøm og vekselstrøm | <u> </u> | <b>Jordforbindelse</b><br>En jordklemme, som set ud fra<br>brugerens vinkel er jordforbundet via<br>et jordingssystem. |

| Symbol | Betydning                                                                                                    |
|--------|----------------------------------------------------------------------------------------------------|
|        | <b>Jordledning (PE)</b><br>En klemme, som skal være jordet, før der foretages anden form for tilslutning.                                                                                                    |
|        | Jordklemmerne er placeret både ind- og udvendigt på instrumentet:<br>• Indvendig jordklemme: Slutter den beskyttende jord til strømforsyningen.<br>• Udvendig jordklemme: Slutter instrumentet til anlæggets jordforbindelsessystem. |

# 1.1.3 Symboler for bestemte typer oplysninger

| Symbol | Betydning                                                                          | Symbol    | Betydning                                                                         |
|--------|------------------------------------------------------------------------------------|-----------|-----------------------------------------------------------------------------------|
|        | <b>Tilladt</b><br>Procedurer, processer eller handlinger,<br>der er tilladt.       |           | <b>Foretrukket</b><br>Procedurer, processer eller handlinger,<br>der foretrækkes. |
| X      | <b>Forbudt</b><br>Procedurer, processer eller handlinger,<br>der ikke er tilladte. | i         | <b>Tip</b><br>Angiver yderligere oplysninger.                                     |
|        | Reference til dokumentation.                                                       |           | Reference til side.                                                               |
|        | Reference til figur.                                                               | 1., 2., 3 | Serie af trin.                                                                    |
| 4      | Resultat af et trin.                                                               | ٢         | Visuel kontrol.                                                                   |

#### 1.1.4 Symboler i grafik

| Symbol   | Betydning      | Symbol         | Betydning                            |
|----------|----------------|----------------|--------------------------------------|
| 1, 2, 3, | Delnumre       | 1., 2., 3      | Serie af trin                        |
| A, B, C, | Visninger      | A-A, B-B, C-C, | Afsnit                               |
| EX       | Farligt område | ×              | Sikkert område (ikke-farligt område) |

## 1.1.5 Registrerede varemærker

## HART®

Registreret varemærke tilhørende HART Communication Foundation, Austin, USA

## Applicator<sup>®</sup>, FieldCare<sup>®</sup>, Field Xpert<sup>™</sup>, HistoROM<sup>®</sup>

Registrerede eller anmeldte varemærker tilhørende Endress+Hauser-koncernen

# 2 Sikkerhedsanvisninger

# 2.1 Krav til personalet

Personalet skal opfylde følgende krav:

- Uddannede, kvalificerede specialister: Skal have en relevant kvalifikation til denne specifikke funktion og opgave.
- Er autoriseret af anlæggets ejer/driftsansvarlige.
- Kender landets regler.
- ► Før arbejdet påbegyndes, skal man sørge for at læse og forstå anvisningerne i vejledningen og supplerende dokumentation samt certifikaterne (afhængigt af anvendelsen).
- ► Følger anvisningerne og overholder de grundlæggende kriterier.

# 2.2 Tilsigtet brug

Procesindikatoren evaluerer analoge procesvariabler og viser dem på farveskærmen. Processerne kan overvåges og styres med indikatorens udgange og begrænsningsrelæer. Enheden har en række forskellige softwarefunktioner til dette formål. Sensorerne med to ledere får strøm via transmitterens integrerede strømforsyning.

- Enheden betragtes som tilknyttet udstyr og må ikke installeres i farlige områder.
- Producenten påtager sig ikke noget ansvar for skader, der skyldes forkert brug eller brug til andet end det tilsigtede. Det er ikke tilladt at konvertere eller ændre instrumentet på nogen måde.
- Instrumentet er designet til at blive installeret i et panel og må kun anvendes i den installerede tilstand.

# 2.3 Driftssikkerhed

Risiko for personskade!

- Brug kun instrumentet, hvis det er i god teknisk stand og uden fejl.
- > Den driftsansvarlige er ansvarlig for, at instrumentet anvendes uden interferens.

# 2.4 Produktsikkerhed

Dette måleinstrument er designet i overensstemmelse med god teknisk praksis, så det opfylder de højeste sikkerhedskrav, og er testet og udleveret fra fabrikken i en tilstand, hvor det er sikkert at anvende.

Det opfylder de generelle sikkerhedsstandarder og lovmæssige krav. Det er også i overensstemmelse med de EU-direktiver, der er angivet i instrumentets EUoverensstemmelseserklæring. Producenten bekræfter dette ved at forsyne instrumentet med CE-mærkning.

# 3 Modtagelse og produktidentifikation

# 3.1 Produktidentifikation

# 3.1.1 Typeskilt

Sammenhold oplysningerne på instrumentet med følgende diagram:

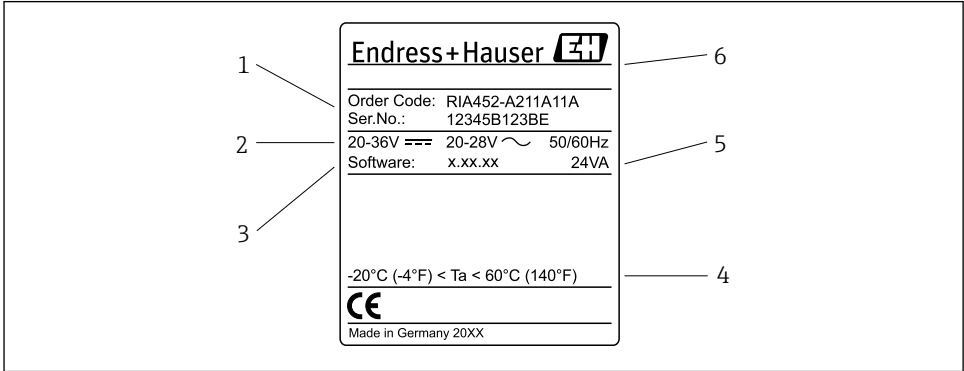

A0031242

- I Procesindikatorens typeskilt (eksempel)
- 1 Enhedens ordrekode og serienummer
- 2 Strømforsyning
- 3 Softwareversionsnummer
- 4 Omgivende temperatur
- 5 Strøm
- 6 Producentens navn og adresse

#### 3.1.2 Producentens navn og adresse

| Producentens navn:    | Endress+Hauser Wetzer GmbH + Co. KG                    |
|-----------------------|--------------------------------------------------------|
| Producentens adresse: | Obere Wank 1, D-87484 Nesselwang eller www.endress.com |

# 3.2 Leveringsomfang

Leverancen med procesindikatoren omfatter følgende:

- Processindikator til panelmontering
- Flersproget kort betjeningsvejledning i trykt udgave
- CD-ROM med PC-konfigurationssoftware og RS232-interfacekabel (ekstraudstyr)
- Fastgørelsesklemmer
- Tætningsring

Tilbehøret til enheden er beskrevet i afsnittet "Tilbehør" i betjeningsvejledningen.

# 3.3 Opbevaring og transport

## Opbevaringstemperatur

-30 til +70 °C (-22 til +158 °F)

# 4 Certifikater og godkendelser

# 4.1 CE-mærkning

Produktet opfylder kravene i de harmoniserede europæiske standarder. Det overholder derfor lovkravene i EU-direktiverne. Producenten bekræfter med CE-mærkningen, at instrumentet er testet og i orden.

# 5 Installation

# 5.1 Installationsbetingelser

De tilladte omgivende forhold skal overholdes under installation og drift (se afsnittet "Tekniske data" i betjeningsvejledningen). Enheden må ikke udsættes for varme.

## 5.1.1 Installationsmål

Nødvendig paneludskæring 92 mm (3.62 in)x92 mm (3.62 in). Der skal være en installationsdybde på 150 mm (5.91 in) til enheden og det tilhørende kabel. Yderligere mål findes i  $\rightarrow \blacksquare$  2,  $\blacksquare$  8 og i afsnittet "Tekniske data" i betjeningsvejledningen.

#### 5.1.2 Monteringssted

Installation i et panel. Der må ikke forekomme vibrationer på monteringsstedet. Der skal anvendes en velegnet, brandsikker og mekanisk indkapsling.

#### 5.1.3 Retning

Vandret, ±45 ° i alle retninger.

# 5.2 Montering af indikatoren

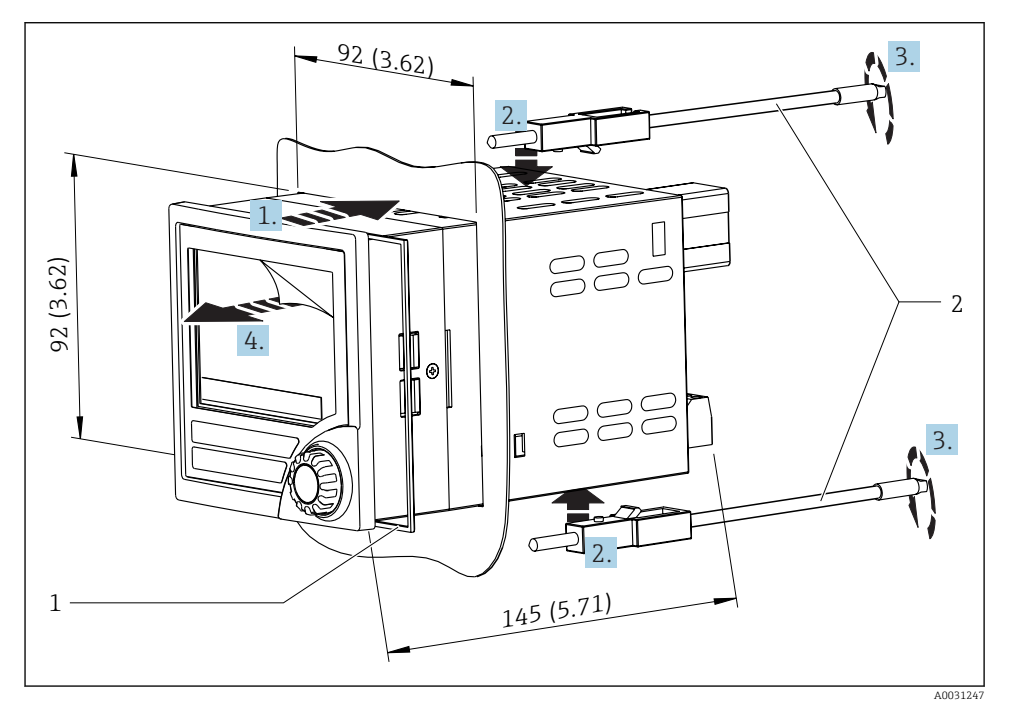

Installation i et panel

#### Montering af indikatoren

- 1. Skub enheden og tætningsringen (punkt 1) gennem paneludskæringen fra forsiden.
- 2. Hold enheden lige, og fastgør klemmerne (punkt 2) i de tilhørende åbninger.
- 3. Spænd skruerne på fastgørelsesklemmerne med en skruetrækker.
- 4. Fjern beskyttelsesfilmen fra displayet.

# 6 Elektrisk tilslutning

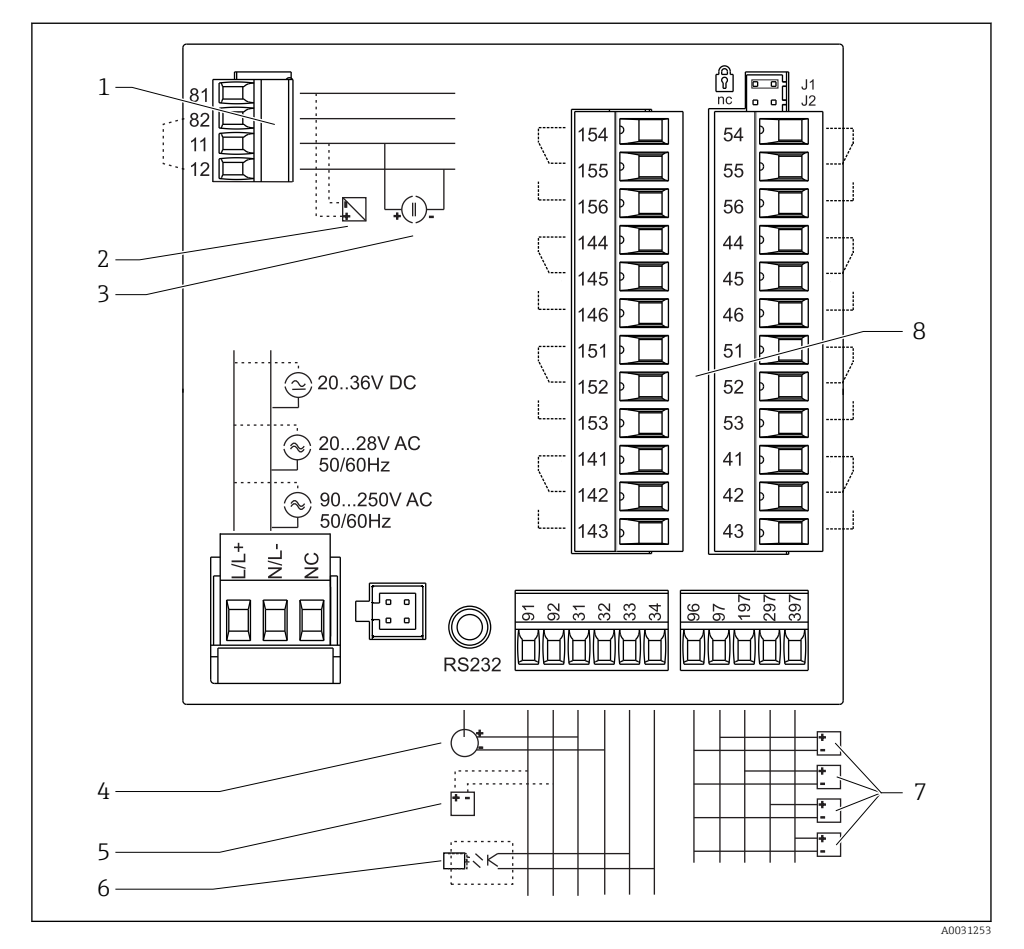

3 Procesindikatorens klemmetildeling. Interne kredsløb er vist med stiplede linjer.

- 1 Strømindgang, klemme 12 og 82 forbindes internt.
- 2 Strømsløjfe, transmitterstrømforsyning maks. 22 mA strømindgang
- 3 Strømindgang 0 til 20 mA
- $4 \qquad \text{Analog udgang 0 til 20 mA, 0 til 10 } V_{\text{DC}}$
- 5 Transmitterstrømforsyning, 24 V, ≤250 mA.

- 6 Digital udgang, passiv brudt kollektor, maks. 28 V, 200 mA
- 7 Digitale indgange iht. DIN 19240; spændingsniveau: -3 til 5 V lavt, 12 til 30 V højt, indgangsstrøm typ. 3 mA (med overbelastningsbeskyttelse og beskyttelse mod polaritetsskift), indgangsspænding maks. 34.5 V, scanningsfrekvens maks. 10 Hz
- 8 Relæudgang: relæ 1-8; 250 V<sub>AC</sub>/30 V<sub>DC</sub>, 3 A

| Klemme | Klemmetildeling                                                                                                    | Beskrivelse                                                                                                 |  |
|--------|----------------------------------------------------------------------------------------------------|----------------------------------------------------------------------------------------------------|--|
| L/L+   | L for AC                                                                                                    | Strømtilslutning                                                                                            |  |
| N/L-   | N for AC<br>L- for DC                                                                                                    |                                                                                                    |  |
| NC     | Ikke tilsluttet                                                                                                    |                                                                                                    |  |
| J1     | Jumper til låsning af enhedens funktion via hardwaren.<br>Hvis jumperen er indstillet til J1, kan indstillingen ikke<br>ændres. | Enheden kan altid konfigureres med PC-softwaren<br>via RS232, også selvom jumperen er indstillet til<br>J1. |  |
| J2     | Ikke tilsluttet                                                                                                    |                                                                                                    |  |
| 11     | +0/4 til 20 mA                                                                                                    | Strømindgang                                                                                                |  |
| 12     | Signaljord (strøm)                                                                                                    |                                                                                                    |  |
| 81     | 24 V sensorstrømforsyning 1                                                                                                    | Transmitterstrømforsyning (egensikker hvis                                                                  |  |
| 82     | Jord, sensorstrømforsyning 1                                                                                                    | påkrævet)                                                                                                   |  |
| 41     | Normalt lukket (NC)                                                                                                    | Relæ 1                                                                                                    |  |
| 42     | Common (COM)                                                                                                    |                                                                                                    |  |
| 43     | Normalt åben (NO)                                                                                                    |                                                                                                    |  |
| 51     | Normalt lukket (NC)                                                                                                    | Relæ 2                                                                                                    |  |
| 52     | Common (COM)                                                                                                    |                                                                                                    |  |
| 53     | Normalt åben (NO)                                                                                                    |                                                                                                    |  |
| 44     | Normalt lukket (NC)                                                                                                    | Relæ 3                                                                                                    |  |
| 45     | Common (COM)                                                                                                    |                                                                                                    |  |
| 46     | Normalt åben (NO)                                                                                                    |                                                                                                    |  |
| 54     | Normalt lukket (NC)                                                                                                    | Relæ 4                                                                                                    |  |
| 55     | Common (COM)                                                                                                    |                                                                                                    |  |
| 56     | Normalt åben (NO)                                                                                                    |                                                                                                    |  |
| 141    | Normalt lukket (NC)                                                                                                    | Relæ 5                                                                                                    |  |
| 142    | Common (COM)                                                                                                    |                                                                                                    |  |
| 143    | Normalt åben (NO)                                                                                                    |                                                                                                    |  |
| 151    | Normalt lukket (NC)                                                                                                    | Relæ 6                                                                                                    |  |
| 152    | Common (COM)                                                                                                    |                                                                                                    |  |
| 153    | Normalt åben (NO)                                                                                                    |                                                                                                    |  |
| 144    | Normalt lukket (NC)                                                                                                    | Relæ 7                                                                                                    |  |
| 145    | Common (COM)                                                                                                    |                                                                                                    |  |
| 146    | Normalt åben (NO)                                                                                                    |                                                                                                    |  |

| Klemme | Klemmetildeling                  | Beskrivelse                |
|--------|----------------------------------|----------------------------|
| 154    | Normalt lukket (NC)              | Relæ 8                     |
| 155    | Common (COM)                     |                            |
| 156    | Normalt åben (NO)                |                            |
| 96     | Jord til digitale statusindgange | Digitale indgange          |
| 97     | + digital statusindgang 1        |                            |
| 197    | + digital statusindgang 2        |                            |
| 297    | + digital statusindgang 3        |                            |
| 397    | + digital statusindgang 4        |                            |
| 31     | + analog udgang                  | Analog udgang (tilvalg)    |
| 32     | Jord, analog udgang              |                            |
| 33     | + digital udgang                 | Digital udgang (tilvalg)   |
| 34     | Jord, digital udgang             |                            |
| 91     | 24 V sensorstrømforsyning 2      | Transmitter-strømforsyning |
| 92     | Jord, sensorstrømforsyning 2     |                            |

# 6.1 Universel indgang som tilvalg

Enheden kan udstyres med en universel indgang som tilvalg i stedet for strømindgangen.

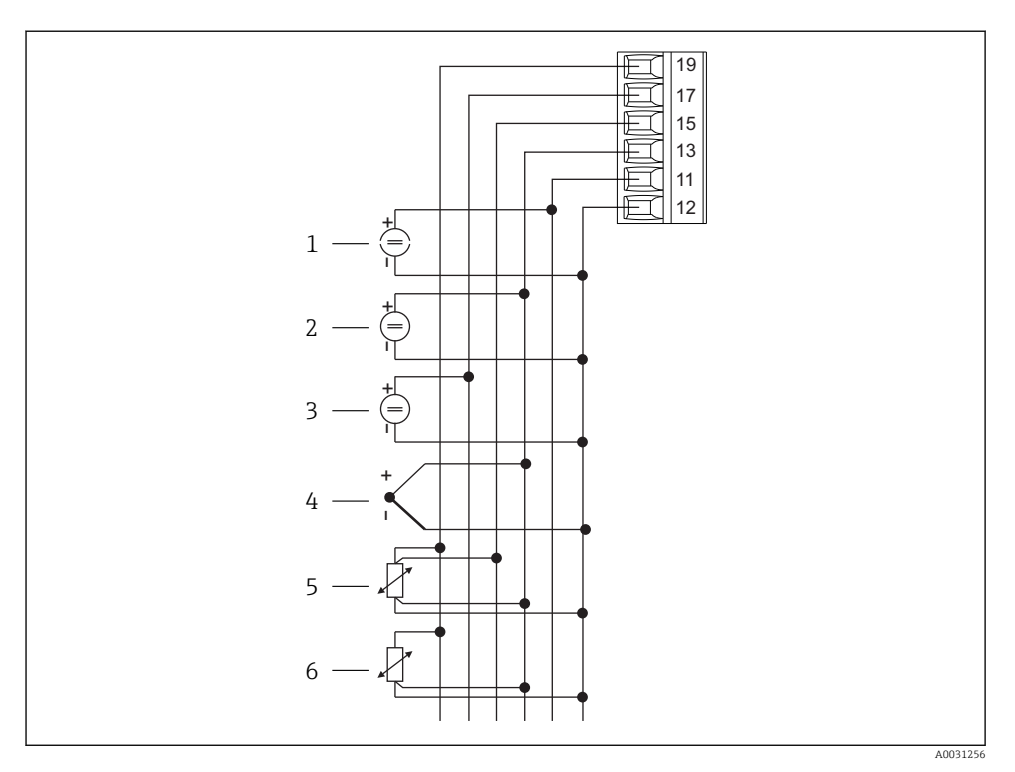

Klemmetildeling for universel indgang

- 1 Strømindgang 0/4 til 20 mA
- 2 Spændingsindgang ±1 V
- 3 Spændingsindgang ±30 V

- 4 Termoelementer
- 5 RTD-konstruktion, 4 ledere
- 6 RTD-konstruktion, 3 ledere

| Klemme | Klemmetildeling                                                   |
|--------|-------------------------------------------------------------------|
| 11     | +0/4 til 20 mA signal                                             |
| 12     | Signaljord (strøm, spænding, temperatur)                          |
| 13     | +1 V, + termoelementer, - RTD-konstruktionens signal (3/4 ledere) |
| 15     | + RTD-konstruktionens signal (4 ledere)                           |
| 17     | +30 V                                                             |
| 19     | + RTD-konstruktionens strømforsyning (3/4 ledere)                 |

# 6.2 Tilslutning af procesindikatoren

# 

## Fare! Elektrisk spænding!

► Instrumentet skal være deaktiveret, når det tilsluttes.

#### 6.2.1 Tilslutning af strømforsyningen

- Før enheden tilsluttes, skal det sikres, at forsyningsspændingen svarer til specifikationen på typeskiltet.
- Til versionen med 90 til 250 V<sub>AC</sub> (tilslutning til lysnettet) skal forsyningslinjen i nærheden af enheden have en lettilgængelig kontakt, der er markeret som kredsløbsafbryder, samt en overbelastningsbeskyttelsesenhed (nominel strøm  $\leq$  10 A).
- Versionen med 20 til 35 V<sub>DC</sub> eller 20 til 28 V<sub>AC</sub>: Enheden må kun drives af en strømforsyningsenhed med et energibegrænset kredsløb iht. UL/EN/IEC 61010-1, afsnit 9.4, og kravene i tabel 18.

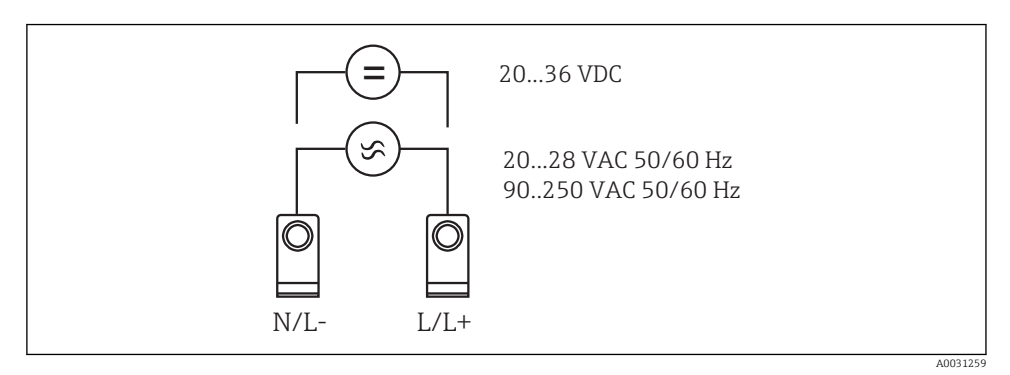

Islutning af strømforsyningen

#### 6.2.2 Tilslutning af de eksterne sensorer

Aktive og passive sensorer med analog tilslutning, termoelement, modstand og RTDsensorer kan sluttes til enheden.

-

#### Strømindgang 0/4 til 20 mA

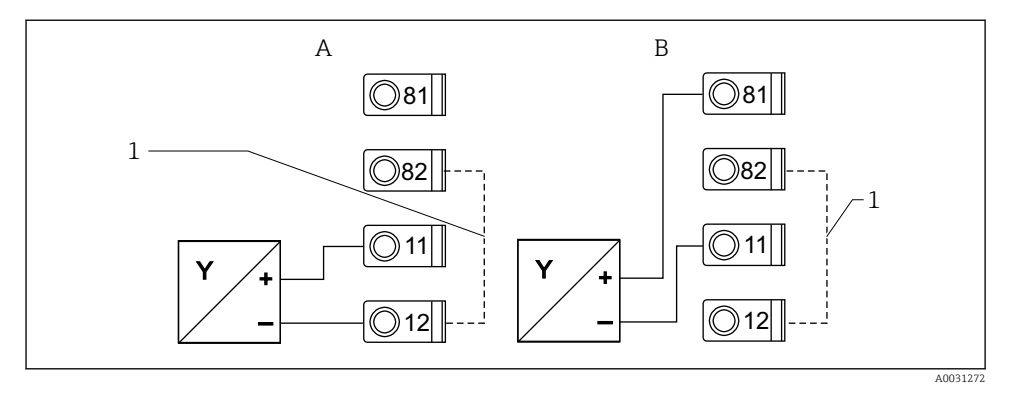

In a sensor med 2 ledere til strømindgang 0/4 til 20 mA

- A Aktiv sensor
- B Passiv sensor
- 1 Klemme 12 og 82 forbindes internt

## Universel indgang

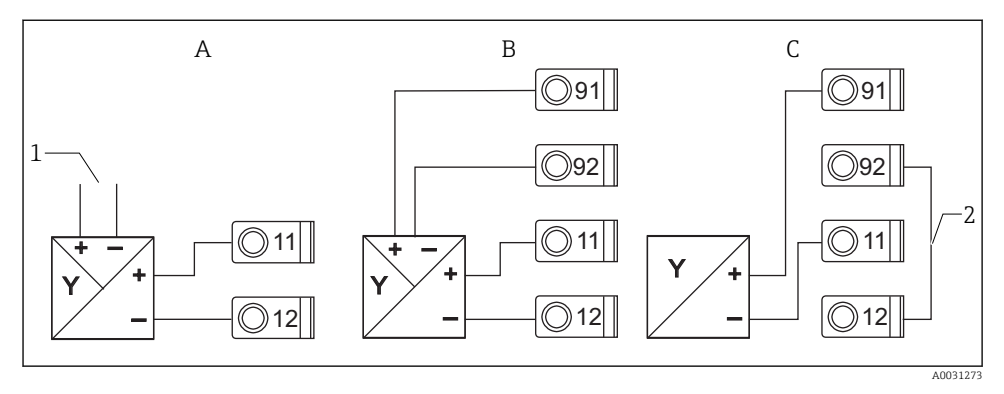

Tilslutning af sensor med 4 ledere, transmitterstrømforsyning og universel indgang

- A Aktiv sensor, 4 ledere
- 1 Strømforsyning
- B Passiv sensor, 4 ledere
- C Passiv sensor, 2 ledere
- 2 Klemme 12 og 92 forbindes eksternt

# 6.3 Kontrol efter tilslutning

| Enhedens tilstand og specifikationer                        | Bemærkninger |
|-------------------------------------------------------------|--------------|
| Er instrumentet eller kablet beskadiget (visuelt eftersyn)? | -            |

| Elektrisk tilslutning                                                                                        | Bemærkninger                                                                          |
|----------------------------------------------------------------------------------------------------|---------------------------------------------------------------------------------------|
| Stemmer forsyningsspændingen overens med oplysningerne på typeskiltet?                                       | 90 til 250 $V_{AC}$ (50/60 Hz)<br>20 til 36 $V_{DC}$<br>20 til 28 $V_{AC}$ (50/60 Hz) |
| Er alle klemmerne korrekt fastgjort på de korrekte pladser? Er kodningen på de individuelle klemmer korrekt? | -                                                                                     |
| Er de monterede kabler uden trækpåvirkninger?                                                                | -                                                                                     |
| Er strømforsynings- og signalkablerne tilsluttet korrekt?                                                    | Se ledningsdiagrammet på huset                                                        |
| Er alle skrueklemmer spændt fast?                                                                            | -                                                                                     |

# 7 Betjeningsmuligheder

# 7.1 Oversigt over betjeningsmuligheder

Detaljerede oplysninger om betjening og konfiguration af enheden samt noter og beskrivelser af de individuelle funktioner findes i betjeningsvejledningen  $\rightarrow \square$  BA00265R. Der findes en oversigt over alle betjeningsparametrene i betjeningsvejledningen.

## 7.1.1 Display- og betjeningselementer

Fjern beskyttelsesfilmen fra displayet, da det ellers kan være vanskeligt af aflæse.

F

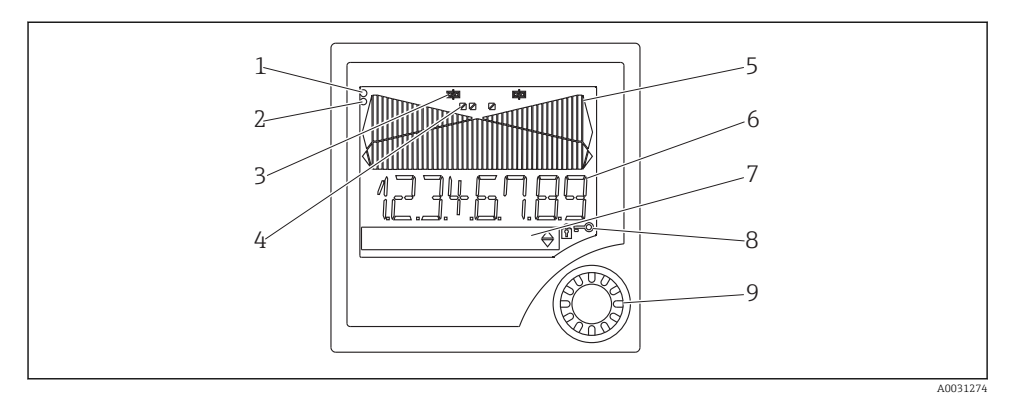

#### B Display- og betjeningselementer

- 1 Driftsindikator, blinker grønt, når der er påført forsyningsspænding
- 2 Fejlindikator, blinker rødt i tilfælde af fejl i sensoren eller enheden
- 3 Grænseindikator: Symbolet vises, hvis et relæ er aktiveret.
- 4 Status for digitale indgange: Grøn indikator viser klar til betjening, gul indikator viser, at der afventes signal
- 5 Søjlediagram, gult, 42 dele, værdier over og under grænser vises med orange/rødt
- 6 Display med 7 cifre og 14 segmenter, hvidt for målte værdier
- 7 9x77 DOT-matrix-display, hvidt, til tekst, måleenheder og menuikoner
- 8 Symboler med nøgle og hængelås til at vise, om betjening af enheden er låst (se afsnit 5.3.3)
- 9 Jog/skive til betjening af det lokale display

#### 7.1.2 Display

i

Oplysninger om fejlfinding findes i afsnittet "Fejlfinding" .

| Område                                                                                 | Display                              | Relæ                                  | Analog udgang                                                                    | Integration                                                |
|----------------------------------------------------------------------------------------|--------------------------------------|---------------------------------------|----------------------------------------------------------------------------------|------------------------------------------------------------|
| Indgangsstrømmen er under<br>grænseværdien                                             | Display<br>กกกกก                     | Fejltilstand                          | Konfigureret fejltilstand                                                        | Ingen integration                                          |
| Indgangsstrømmen er over den<br>nedre fejlgrænse og under den<br>øvre validitetsgrænse | Display<br>                          | Funktion ved<br>normal<br>grænseværdi | Normal funktion med maks.<br>10 % over området. Udgang<br>< 0 mA/0 V ikke muligt | Normal funktion<br>(negativ<br>integration ikke<br>muligt) |
| Indgangsstrøm i gyldigt<br>område                                                      | Visning af<br>skaleret<br>målt værdi | Funktion ved<br>normal<br>grænseværdi | Normal funktion med maks.<br>10 % over området. Udgang<br>< 0 mA/0 V ikke muligt | Normal funktion<br>(negativ<br>integration ikke<br>muligt) |
| Indgangsstrømmen er under<br>den øvre fejlgrænse og over<br>den øvre validitetsgrænse  | Display                              | Funktion ved<br>normal<br>grænseværdi | Normal funktion med maks.<br>10 % over området. Udgang<br>< 0 mA/0 V ikke muligt | Normal funktion<br>(negativ<br>integration ikke<br>muligt) |
| Indgangsstrøm over øvre<br>fejlgrænse                                                  | Display<br>נוטטעט                    | Fejltilstand                          | Konfigureret fejltilstand                                                        | Ingen integration                                          |

#### Relæindikator

- Relæ ikke aktiveret: ingen indikator

# Statusvisning for digitale indgange

- Signal ved digital indgang: / (gul)

# 7.2 Betjeningsmenuens struktur og funktion

| M1 | Analog indgang<br>INPUT      | Signaltype                                      | Tilslutningst<br>ype*                                      | Kurve                                     | Signaldæmp<br>ning                        |  |
|----|------------------------------|-------------------------------------------------|------------------------------------------------------------|-------------------------------------------|-------------------------------------------|--|
|    |                              | Signal type                                     | Connection                                                 | Curve                                     | Damp                                      |  |
|    |                              | Unit                                            | Decimalpunk<br>t                                           | 0 %-værdi                                 | 100 %-værdi                               |  |
|    |                              | Dimension                                       | Dec. point                                                 | 0% value                                  | 100% value                                |  |
|    |                              | Forskydning                                     | Sammenligni<br>ngstemperat<br>ur*                          | Fast<br>sammenligni<br>ngstemperat<br>ur* | Registrering<br>af kortsluttet<br>kabel   |  |
|    |                              | Offset                                          | Comp. temp.                                                | Const. temp.                              | Open circ.                                |  |
| M2 | <b>Display</b><br>DISPLAY    | Display med<br>tildelte<br>numeriske<br>værdier | Display med<br>skiftende<br>visning af<br>målte<br>værdier | Søjlediagram                              | Søjlediagram<br>med<br>decimalpunk<br>ter |  |
|    |                              | Ref. num.                                       | Displ. sw.                                                 | Ref. bargraph                             | Dec. point                                |  |
|    |                              | Søjlediagram<br>, 0 %-værdi                     | Søjlediagram<br>, 100 %-<br>værdi                          | Søjlediagram                              |                                           |  |
|    |                              | Bar 0%                                          | Bar 100%                                                   | Ref. bargraph                             |                                           |  |
| М3 | Analog udgang*<br>ANALOG OUT | Tildeling                                       | Dæmpning                                                   | Udgangsomr<br>åde                         | Decimalpunk<br>t                          |  |
|    |                              | Ref. num.                                       | Out damp                                                   | Out range                                 | Dec. point                                |  |
|    |                              | 0 %-værdi                                       | 100 %-værdi                                                | Forskydning                               | Udgang i<br>tilfælde af<br>fejl           |  |
|    |                              | Out 0%                                          | Out 100%                                                   | Offset                                    | Fail mode                                 |  |
|    |                              | Fejlværdi                                       | Simulering,<br>mA                                          | Simulering,<br>spænding                   |                                           |  |
|    |                              | Fail value                                      | Simu mA                                                    | Simu V                                    |                                           |  |

| M5          | <b>Digital indgang 1-4</b><br>DIGITAL INP | Digital<br>indgang for<br>funktion 1-4          | Aktivt niveau<br>1-4                                 | Prøveudtagni<br>ngstid,<br>pumpeovervå<br>gning      |                                                         |                                          |
|-------------|-------------------------------------------|-------------------------------------------------|------------------------------------------------------|------------------------------------------------------|---------------------------------------------------------|------------------------------------------|
|             |                                           | Function                                        | Level                                                | Sampl. time                                          |                                                         |                                          |
| M10-<br>M17 | <b>Grænse 1-4 (8)*</b><br>LIMIT           | Tildeling                                       | Funktion 1-4<br>(8)                                  | Decimalpunk<br>t                                     | Omskiftnings<br>punkt A                                 | Omskiftnings<br>punkt B                  |
|             |                                           | Ref. num                                        | Function                                             | Dec. point                                           | Setpoint A                                              | Setpoint B                               |
|             |                                           | Hysterese<br>eller<br>tilbageskifts<br>hældning | Omskiftnings<br>forsinkelse<br>1-4 (8) i<br>sekunder | Skiftende<br>funktion 1-4                            | 1. start efter<br>24 timers<br>forsinkelse<br>ved       | 1. start efter<br>24 timers<br>aktivitet |
|             |                                           | Hysteresis                                      | Delay                                                | Alternate                                            | Sw. delay                                               | Sw. period                               |
|             |                                           | Visning af<br>kørselstid<br>1-8                 | Visning af<br>omskiftnings<br>frekvens 1-8           | Nulstil<br>omskiftnings<br>frekvens og<br>kørselstid | Relæsimuleri<br>ng                                      |                                          |
|             |                                           | Runtime                                         | Count                                                | Reset                                                | Simu relay                                              |                                          |
| M18         | Integration*<br>Integration               | Signalkilde<br>til<br>integration               | Forudindstill<br>et tæller                           | Integrationsb<br>ase                                 | Decimalpunk<br>tsfaktor                                 | Konvertering<br>sfaktor                  |
|             |                                           | Ref. Integr.                                    | Pre-counter                                          | Integr. base                                         | Dec. factor                                             | Factor                                   |
|             |                                           | Dimension,<br>sumtæller                         | Decimalpunk<br>t, sumtæller                          | Sæt<br>forudindstille<br>t tæller                    | Sæt foreløbig<br>alarm                                  | Vis<br>sumtæller                         |
|             |                                           | Dimension                                       | Dec. point T                                         | Set count A                                          | Set count B                                             | Sumtæller                                |
|             |                                           | Nulstil<br>sumtæller                            | Flowberegni<br>ng                                    | Dimension,<br>indgangssign<br>al                     | Dimension,<br>lineariseret<br>værdi                     | Decimalpunk<br>t for formel              |
|             |                                           | Reset total                                     | Calc flow                                            | Dim. Input                                           | Dim. flow                                               | Dec. flow                                |
|             |                                           | Decimalpunk<br>t for display                    | Alfa-værdi                                           | Beta-værdi                                           | Gamma-<br>værdi                                         | C-værdi                                  |
|             |                                           | Dec. point                                      | Alpha                                                | Beta                                                 | Gamma                                                   | С                                        |
|             |                                           | Khafagi-<br>Venturi-<br>kanaler                 | lso-Venturi-<br>kanaler                              | Venturi-<br>kanaler efter<br>britisk<br>standard     | Parshall-<br>kanaler                                    | Parshall-<br>Bowlus-<br>kanaler          |
|             |                                           | Kha Venturi                                     | Iso-Venturi                                          | BST-Venturi                                          | Parshall                                                | Parshall-Bow                             |
|             |                                           | Rektangulær<br>e overløb                        | Rektangulær<br>e overløb<br>med<br>forsnævring       | Rektangulær<br>e overløb iht.<br>NFX                 | Rektangulær<br>e overløb iht.<br>NFX med<br>forsnævring | Trapezforme<br>de overløb                |
|             |                                           | Rect. WTO                                       | Rect. WThr                                           | NFX Rect.<br>WTO                                     | NFX Rect.<br>WThr                                       | Trap. WTO                                |

|                                                                                   |                                            | Trekantede<br>overløb                                                                                                    | Trekantede<br>overløb efter<br>britisk<br>standard | Trekantede<br>overløb iht.<br>NFX        | Bredde                                 |                                       |  |
|-----------------------------------------------------------------------------------|--------------------------------------------|----------------------------------------------------------------------------------------------------|----------------------------------------------------|------------------------------------------|----------------------------------------|---------------------------------------|--|
|                                                                                   |                                            | V. weir                                                                                                    | BST V. weir                                        | NFX V. weir                              | Width                                  |                                       |  |
| M19                                                                               | <b>Pulsudgang*</b><br>PULSE OUT            | Decimalpunk<br>t,<br>impulsværdi                                                                                               | Impulsværdi                                        | Pulsbredde                               | Pulsudgang,<br>simulering              |                                       |  |
|                                                                                   |                                            | Dec value                                                                                                    | Unit value                                         | Pulse width                              | Sim pulseout                           |                                       |  |
| M20                                                                               | <b>Min./maks.</b><br>hukommelse<br>MIN/MAX | Signalkilde<br>for Min./<br>Maks.                                                                                              | Decimalpunk<br>t                                   | Vis<br>minimumsvæ<br>rdi                 |                                        |                                       |  |
|                                                                                   |                                            | Ref. Min/Max                                                                                                    | Dec. point                                         | Min. value                               |                                        |                                       |  |
|                                                                                   |                                            | Vis<br>maksimumv<br>ærdi                                                                                                    | Nulstil<br>minimumsvæ<br>rdi                       | Nulstil<br>maksimumv<br>ærdi             | -                                      |                                       |  |
|                                                                                   |                                            | Max. value                                                                                                    | Reset min                                          | Reset max                                |                                        |                                       |  |
| M21                                                                               | <b>Lineariseringstabel</b><br>LIN-TABLE    | Antal<br>punkter                                                                                                    | Dimension,<br>lineariseret<br>værdi                | Decimalpunk<br>t Y-akse                  | Slet alle<br>linearisering<br>spunkter | Vis alle<br>linearisering<br>spunkter |  |
|                                                                                   |                                            | Counts                                                                                                    | Dimension                                          | Dec. Y value                             | Del points                             | Show points                           |  |
| M23-<br>Mxx                                                                       | <b>Lin.punkter</b><br>NO 01 NO 32          | X-akse                                                                                                    | Y-akse                                             |                                          |                                        |                                       |  |
|                                                                                   |                                            | X value                                                                                                    | Y value                                            |                                          |                                        |                                       |  |
| M55                                                                               | <b>Driftsparametre</b><br>PARAMETERS       | Operator<br>code                                                                                                    | Låsning af<br>grænseværdi                          | Programnavn                              | Programversi<br>on                     | Funktionspu<br>mperotation            |  |
|                                                                                   |                                            | User code                                                                                                    | Limit lock                                         | Prog. name                               | Version                                | Func. alt.                            |  |
|                                                                                   |                                            | Låsetid for<br>relæ                                                                                                    | Fejltilstand<br>for relæ                           | Tidspunkt for<br>hældningsev<br>aluering | Fejltilstand<br>ved 4-20 mA<br>indgang | Fejlgrænse 1                          |  |
|                                                                                   |                                            | Lock time                                                                                                    | Rel. mode                                          | Grad. time                               | Namur                                  | Range 1                               |  |
|                                                                                   |                                            | Fejlgrænse 2                                                                                                    | Fejlgrænse 3                                       | Fejlgrænse 4                             | Displaykontr<br>ast                    |                                       |  |
|                                                                                   |                                            | Range 2                                                                                                    | Range 3                                            | Range 4                                  | Contrast                               |                                       |  |
| M56                                                                               | SERVICE                                    | Forbeholdt servicepersonale. Servicekoden skal angives.                                                                        |                                                    |                                          |                                        |                                       |  |
| M57                                                                               | EXIT                                       | Afslut menuen. Hvis du har ændret parametre, får du vist en meddelelse, hvor<br>du bliver spurgt, om du vil gemme ændringerne. |                                                    |                                          |                                        |                                       |  |
| M58                                                                               | SAVE                                       | Ændringerne gemmes, og menuen afsluttes.                                                                                       |                                                    |                                          |                                        |                                       |  |
| *) Kun tilgængelig, hvis den tilhørende tilvalgsmulighed er installeret i enheden |                                            |                                                                                                    |                                                    |                                          |                                        |                                       |  |

# 7.3 Adgang til betjeningsmenuen via det lokale display

Betjeningsmenuen aktiveres ved at holde joggen/skiven inde i mindst tre sekunder.

## 7.3.1 Betjening via jog/skive

#### A) Funktionsmåde med tre taster

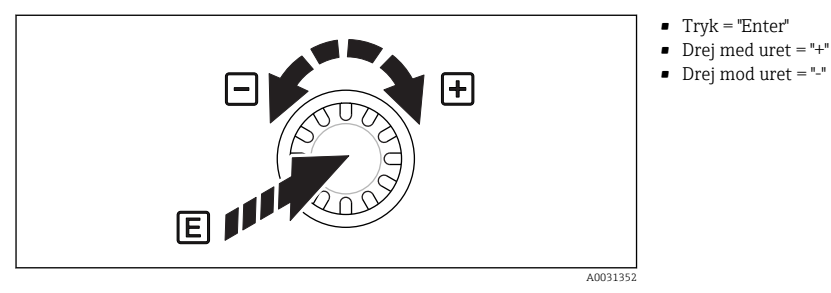

9 Betjening via jog/skive

## B) Valg på en liste

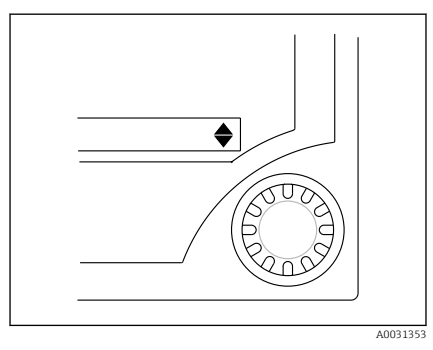

- Pilen peger nedad: Udvælgelsen er ved starten af valglisten. Drej joggen/skiven til højre for at få vist flere poster.
- ▲ Begge pile er synlige:
- Udvælgelsen sker midt på valglisten.
- Pilen peger opad: Udvælgelsen sker i bunden af valglisten. Drej joggen/skiven til venstre for at komme længere op på listen.
- 10 Valg på en liste ved hjælp af jog/skive

## 7.3.2 Indtastning af tekst

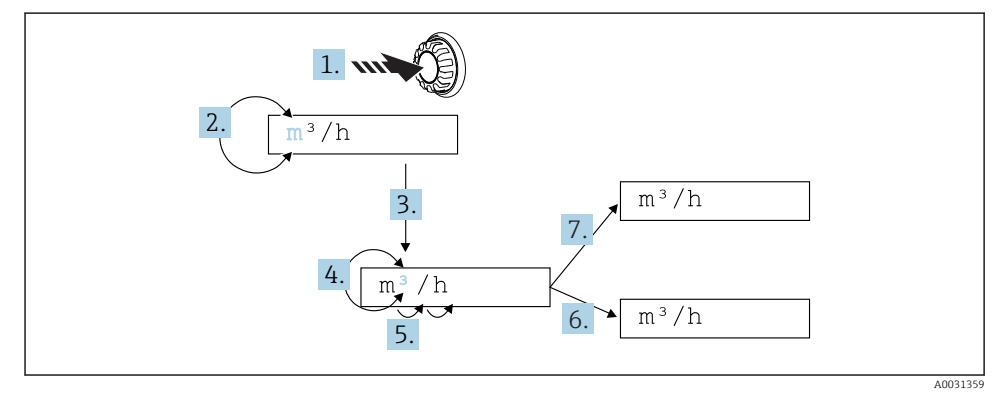

🖻 11 Indtastning af tekst på procesindikatoren

- 1. Hold joggen/skiven inde i mindst 3 s.
  - └ → Det første tegn begynder at blinke.
- 2. Skift tegnet ved at dreje skiven til venstre eller højre.
- 3. Tryk kortvarigt på joggen/skiven.
  - └ Tegnene accepteres, og det næste tegn begynder at blinke.
- **4.** Skift tegnet ved at dreje skiven til venstre eller højre. Brug "<|" til at vende tilbage til det forrige tegn.
- 5. Tryk kortvarigt på joggen/skiven.
- 6. Angiv/skift alle tegnene på denne måde. Tryk kortvarigt på joggen/skiven, når du har angivet det sidste tegn.
  - └ Indtastningen accepteres.
- 7. Du kan også til enhver tid holde joggen/skiven inde på et vilkårligt punkt i mere end 1 s og derefter slippe den igen.
  - └ Indtastningen afvises.

#### Mulige tegn

Tekst kan indtastes med følgende tegn:

Mellemrum

+ABCDEFGHIJKLMNOPQRSTUVWXYZabcdefghijklmnopqrstuvwxyz0123456789/\% °23+-.;:\*()

#### 7.3.3 Låsning af konfigurationen

#### Brugerkode

Konfigurationen kan låses, så den er beskyttet mod uautoriseret adgang, ved at indtaste en firecifret kode. Koden defineres under punkt 55 "Parameter/User Code". Alle betjeningsparametrene forbliver synlige, men kan kun ændres ved først at indtaste brugerkoden. Symbolet med "nøglen" vises på displayet.

Hvis grænseværdierne også skal låses, skal "Limit Code" angives til "On" under menupunkt 55. Grænseværdierne kan udelukkende ændres efter indtastning af brugerkoden. Hvis grænsekoden er angivet til "Off", kan grænseværdierne ændres uden at indtaste brugerkoden. Alle de øvrige parametre er dog låst.

#### Hardwarelåsning

Konfigurationen kan også låses ved hjælp af en kontakt på bagsiden af enheden ( $\rightarrow \blacksquare$  12,  $\boxdot$  22). Låsningen angives med et symbol med en hængelås på displayet. Ved hardwarelåsning af enheden skal jumperen øverst til højre på bagsiden af enheden indstilles til positionen J1.

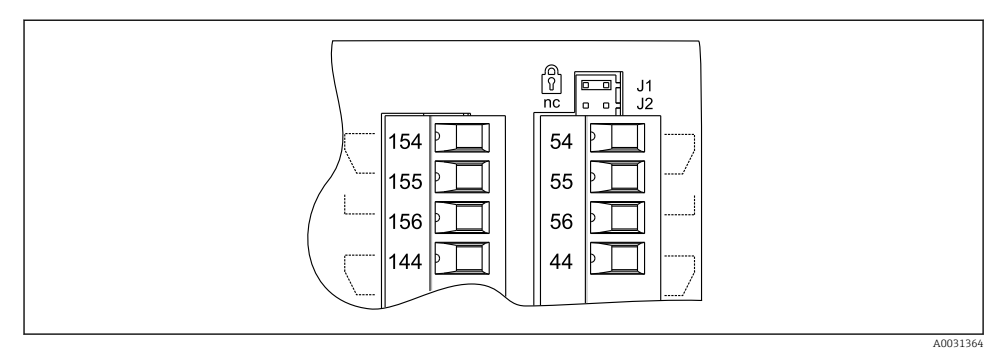

🖻 12 🛛 Indstilling af jumperen på bagsiden af enheden

Hardwarelåsning påvirker ikke PC-betjeningssoftwaren.

# 8 Ibrugtagning

# 8.1 Funktionskontrol

Sørg for, at alle kontroller efter tilslutning er foretaget, før instrumentet tages i brug: Kontrol af tjekliste for tilslutning → 🗎 15

Fjern den beskyttende film fra displayet, så det bliver nemmere at aflæse.

# 8.2 Tænding af måleinstrumentet

Når driftsspændingen er påført, blinker den grønne LED-indikator for at vise, at enheden er klar til betjening.

- Enhedens parametre er angivet til fabriksindstillingerne ved levering.
- Ved ibrugtagning af en enhed, som er konfigureret på forhånd eller forudindstillet, startes målingen med det samme iht. indstillingerne. Grænseværdierne aktiveres først, når den første målte værdi er blevet bestemt.
- Grænseværdierne aktiveres, sådan som de er konfigureret, så snart der er en gyldig målt værdi.

# 8.3 Konfiguration af måleenheden

Detaljerede oplysninger om konfiguration af enheden findes i betjeningsvejledningen  $\rightarrow$  I BA00265R.

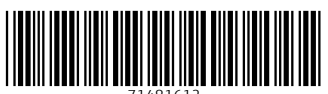

71481612

# www.addresses.endress.com

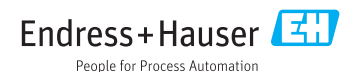